| (K                           |                                                                                       | Vehicle Model<br>Model Year<br>Part No. | OP<br>201<br>4UI                          | TIMA<br>4~<br>F60 AQ700                                                           | Accessory<br>Difficulty                            | Remote Engine Start - Push Start<br>(B)                               |
|------------------------------|---------------------------------------------------------------------------------------|-----------------------------------------|-------------------------------------------|-----------------------------------------------------------------------------------|----------------------------------------------------|-----------------------------------------------------------------------|
| Accessory Installation Note: |                                                                                       | Note: Difficult<br>accesso<br>( A ) Cus | y stated<br>ory.<br>stomer                | above reflects the minimum                                                        | m level of expe<br>( C ) Master 1                  | ertise required to install the<br>Fechnician                          |
| nstructio                    | onal Symbols / Defir                                                                  | Ensure<br>power w<br>Ensure             | vehicle i<br>vindows.<br>vehicle <u>h</u> | s equipped with automatic<br>If vehicle is not equipped<br>has SMART KEY (PUSH BU | transmission,<br>with these opt<br>TTON IGNITIO    | power door locks and<br>ions, do not proceed.<br>N SYSTEM).           |
|                              | Denotes warnings that m<br>serious physical injury or<br>damage.                      | ay lead to<br>vehicle                   |                                           | Denotes quality processes to be checked prior to moving to the next step.         | Denotes safety of used such as a land hearing pro- | equipment required to be<br>mask, safety glasses, gloves,<br>tection. |
| 4                            | Denotes cautions to be taken to avoid physical injury or electronic component damage. |                                         | <b></b>                                   | Denotes specific tools that are<br>necessary to complete the step.                | Mask                                               | Safety Glasses                                                        |
|                              | Denotes cautions to be ta<br>vehicle and component c                                  | aken to avoid<br>lamage.                | N<br>O<br>T<br>E                          | Denotes instructional steps<br>necessary to complete the<br>process.              | Gloves                                             | Hearing Protection                                                    |

# **Basic Required Hand Tools**

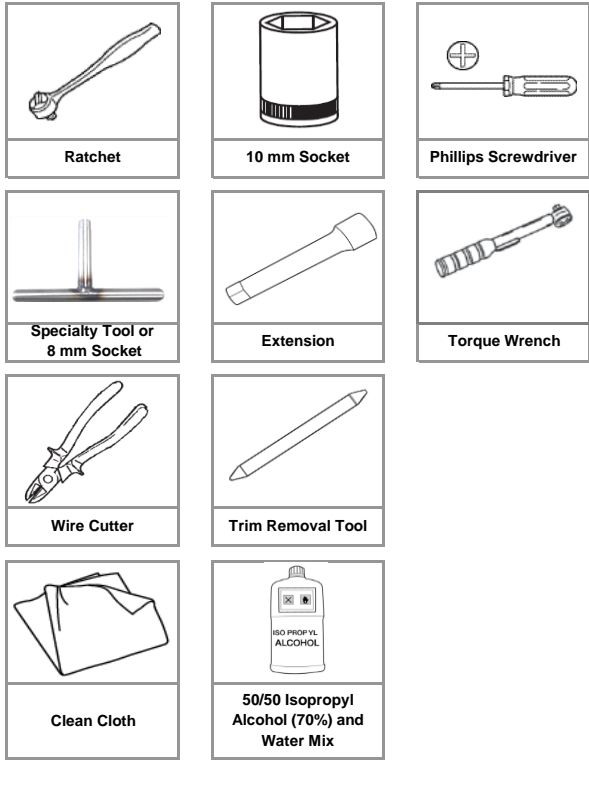

#### Notes to the Installer:

Read the entire installation manual prior to beginning the installation of the accessory.

Ensure that the vehicle is properly protected in the area that the accessory is to be installed.

To prevent vehicle damage, never place tools on top of painted surfaces, seats, dash pad, console or floor carpet / mat.

Always wear appropriate safety gear to include gloves and eye protection when required.

Prior to disconnecting the negative lead to the battery, note the AM/ FM and satellite set frequencies on the inspection page, if applicable.

To prevent stress on the remote start wire harness, ensure the tilt steering column is fully extended, if equipped.

Ensure the transportation fuse is properly installed before performing the function check on page 9.

Open driver's door window.

Vehicle should be at room temperature.

Ensure vehicle is equipped with automatic transmission. If the vehicle is not equipped with these options, do not proceed.

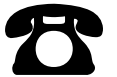

Technical Support For Authorized Dealers - 855-225-7344 Hours : 9:00 a.m. - 5:00 p.m. EST Monday - Friday

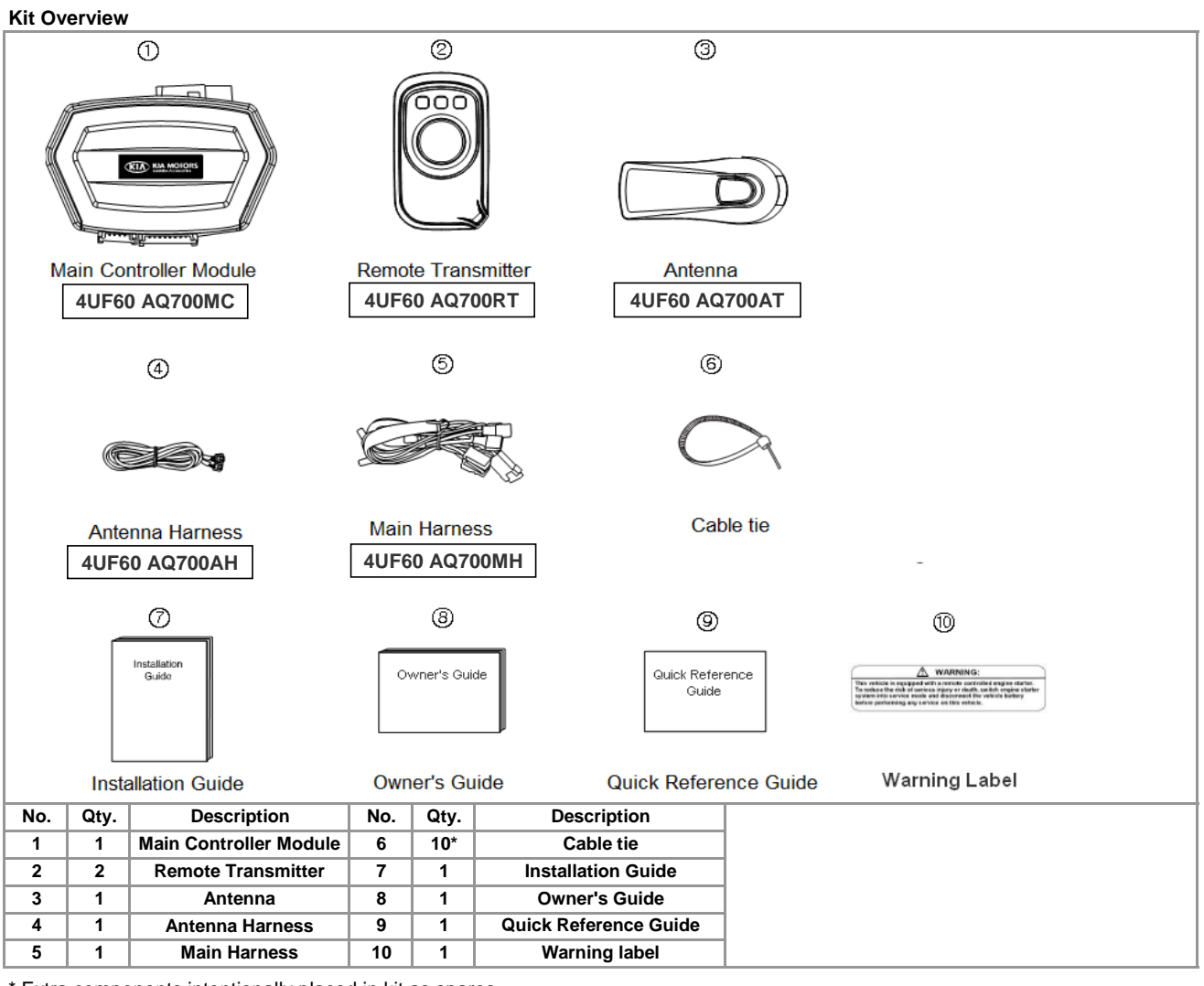

\* Extra components intentionally placed in kit as spares. Please follow directions for proper placement of each component.

# Pay attention!

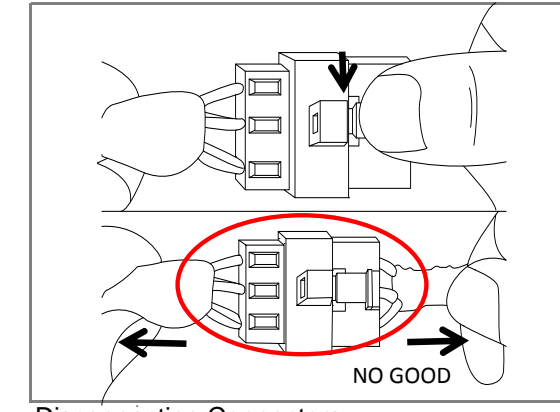

**Disconnecting Connectors** 

When disconnecting connectors, press the lock tab and pull apart by grasping the connectors. DO NOT PULL ON WIRES.

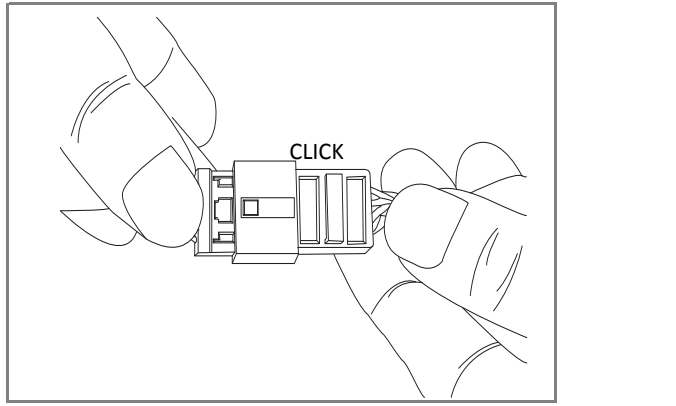

Locking Connectors

When locking connectors, listen for a click indicating they are securely locked.

Revision Date 04/01/2014

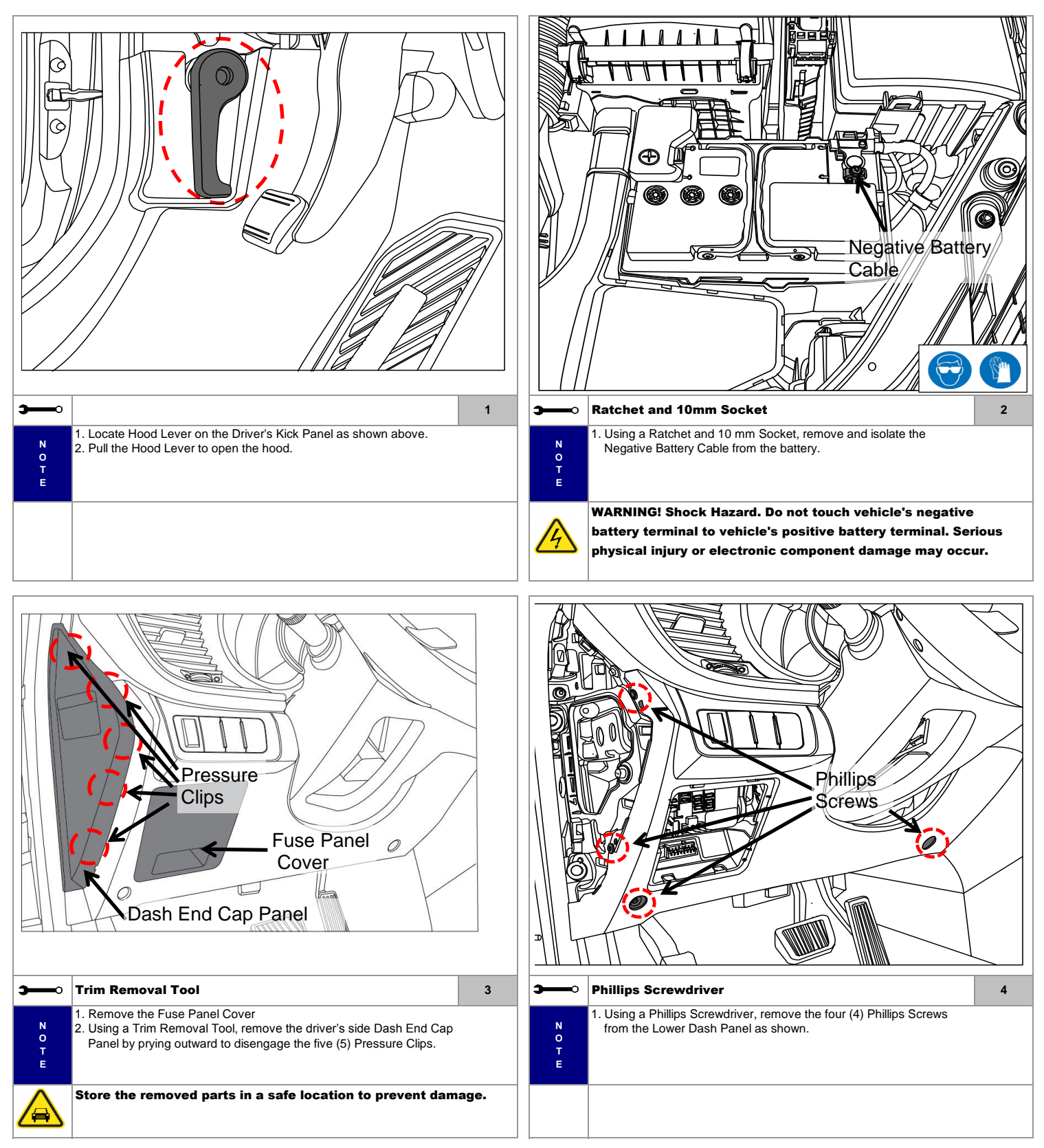

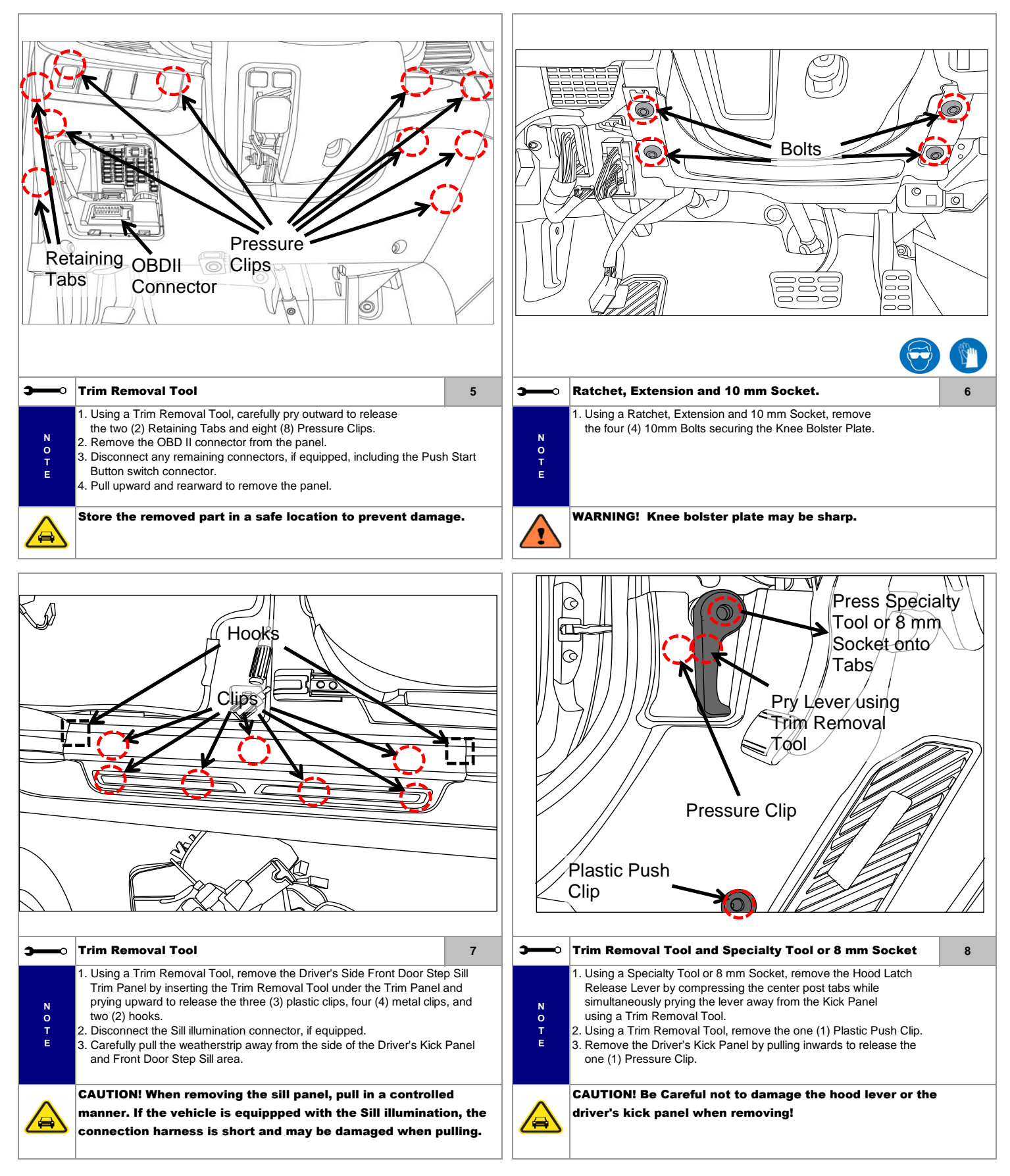

Revision Date 04/01/2014

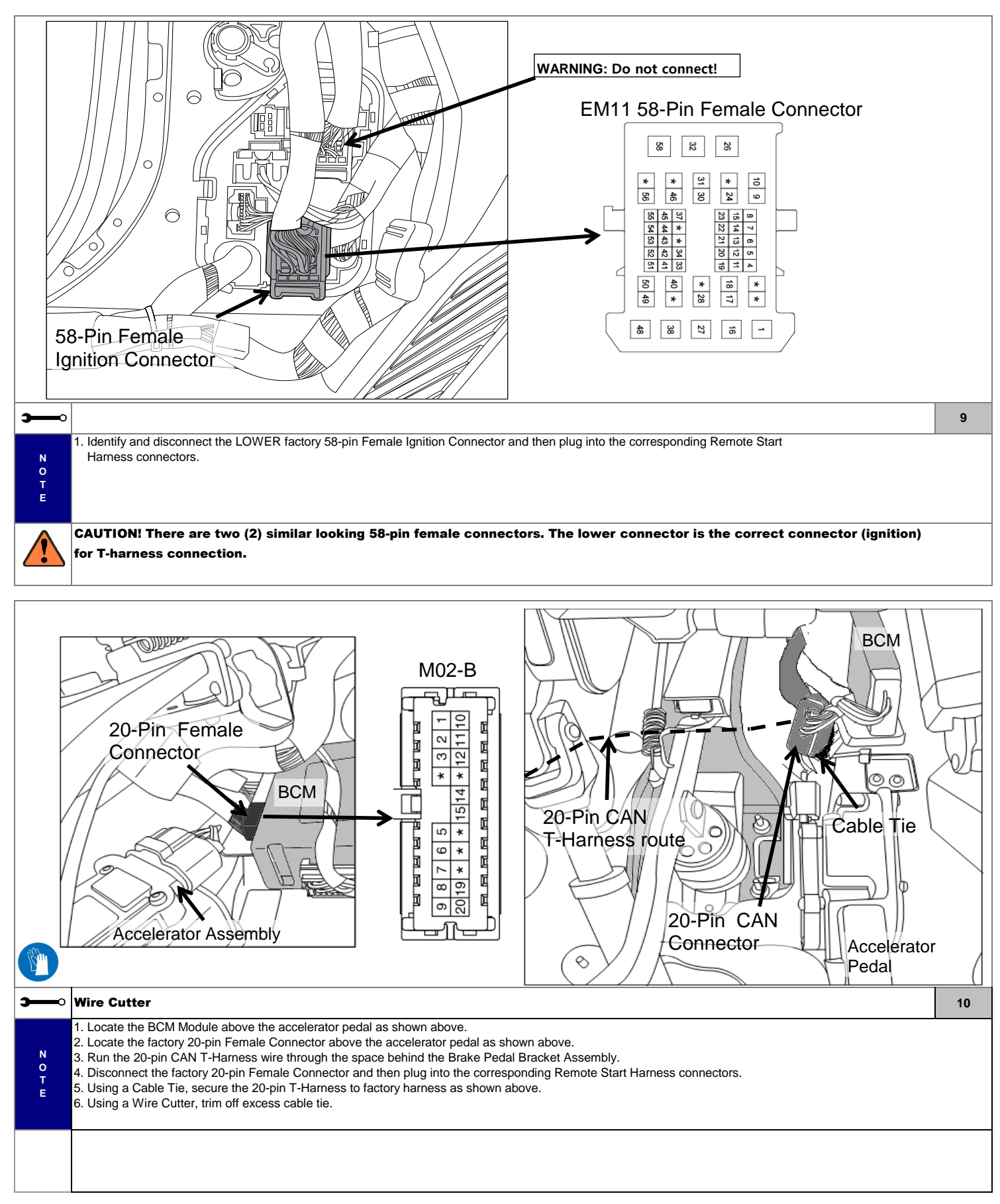

Revision Date 04/01/2014

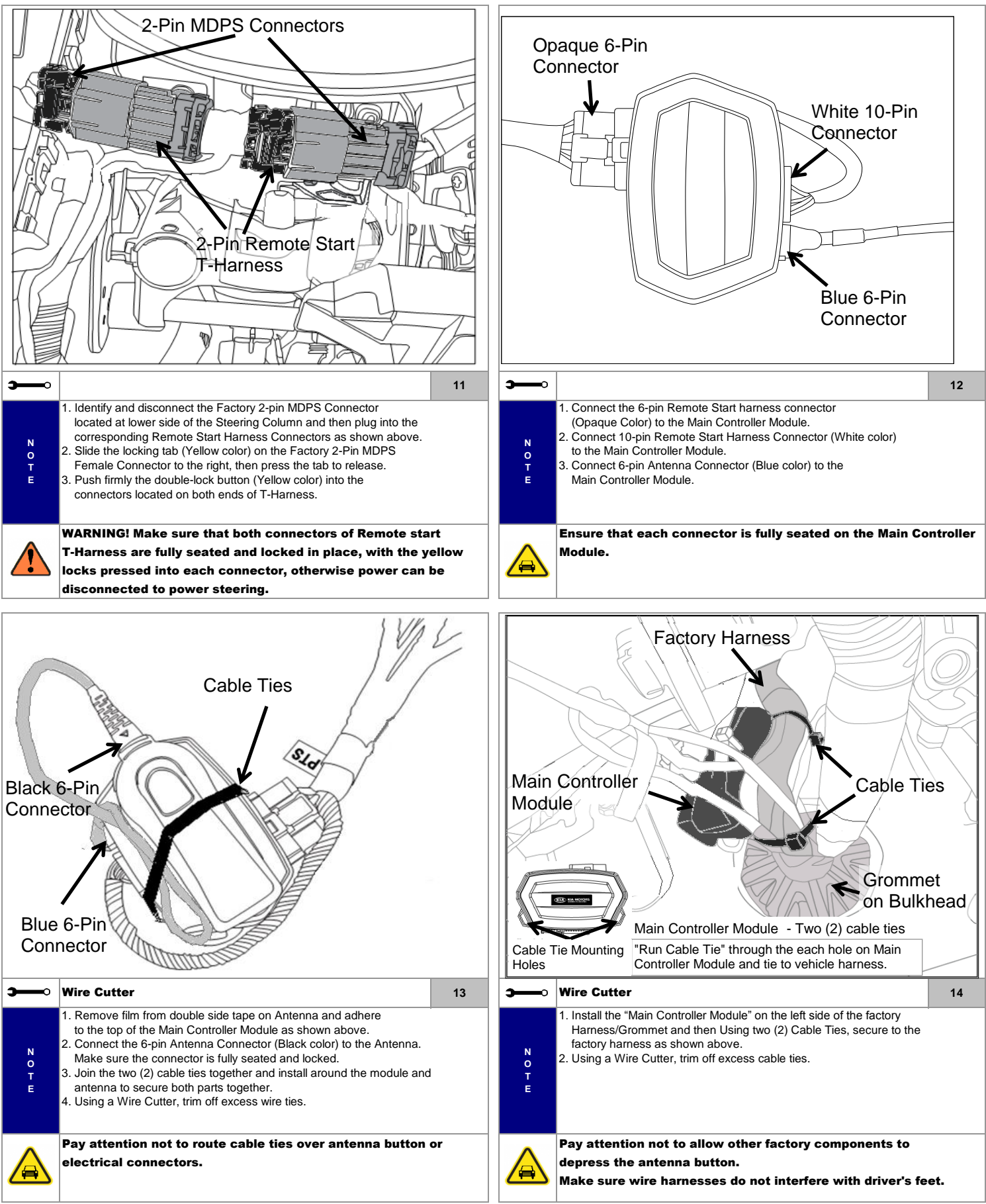

Revision Date 04/01/2014

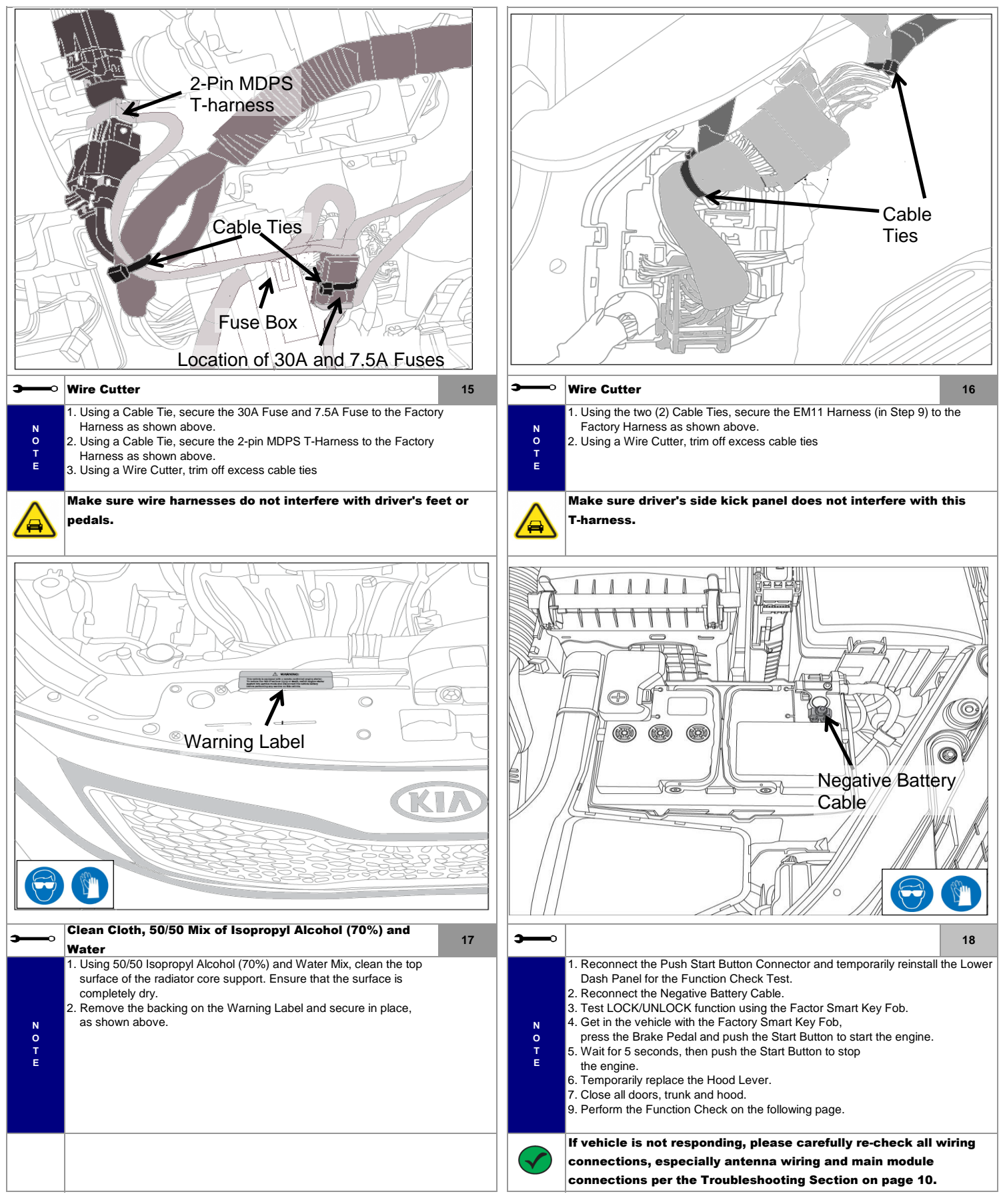

Revision Date 04/01/2014

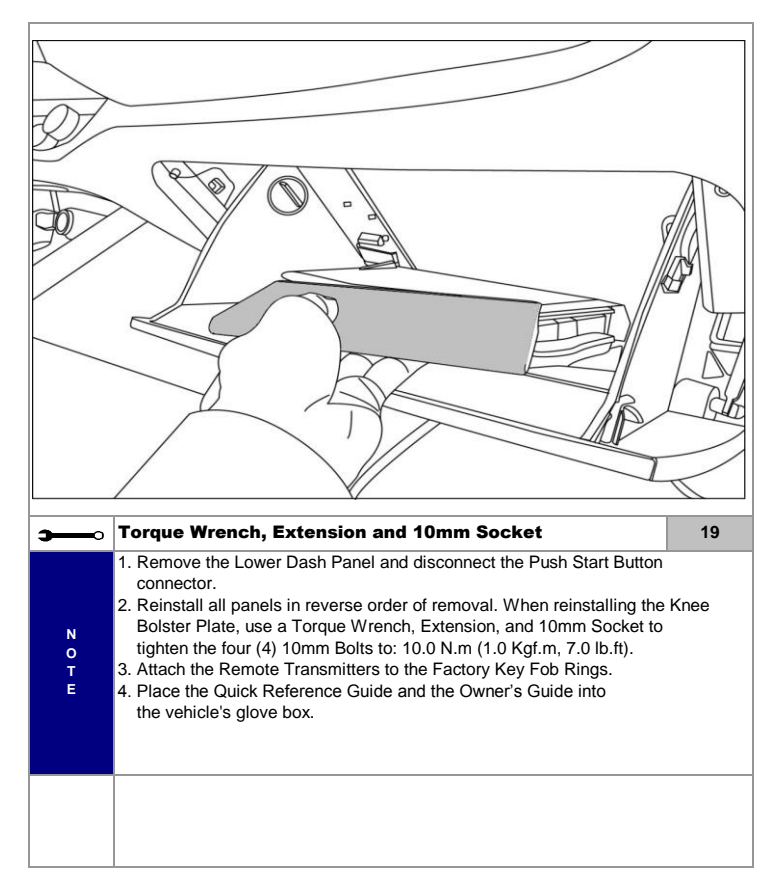

# KIA Genuine Accessories Function Check

# 1. Basic function checklist

| Items To Be Checked                               | Results Of The Check                                                         |
|---------------------------------------------------|------------------------------------------------------------------------------|
|                                                   |                                                                              |
| 1. Press 📾 button one time                        | 1. Remote Lock LED flash, vehicle signal lights flashes once                 |
| (All doors, hood & trunk are closed)              | and All doors will lock.                                                     |
| 1. Press 👜 button 2 times                         | 1. Remote Unlock LED flash, vehicle signal light flashes twice               |
|                                                   | and Driver's door will unlock.                                               |
| 2. Press 🔘 button 2 more times                    | 2. Remote Unlock LED flash, vehicle signal light flashes twice               |
|                                                   | and All doors will unlock.                                                   |
| 1. Press 👜 button one time                        | 1. Remote Lock LED flash, vehicle signal light flashes once and All          |
|                                                   | doors will lock.                                                             |
| 2. Then within 3 seconds, press and hold 🖲 button | 2. Remote key LED will flash, the engine will crank and start within         |
| until Remote Key LED flashes.                     | 5 seconds and the vehicle signal light flashes twice after Engine Start.     |
| 1. Press 🔘 button 2 times                         | 1. Remote Unlock LED flash, vehicle signal light flashes twice               |
| (After starting engine with remote)               | and Driver's door will unlock.                                               |
| 2. Press 🔘 button 2 more times                    | 2. Remote Unlock LED flash, vehicle signal light flashes twice               |
| (After starting engine with remote)               | and All doors will unlock.                                                   |
| 1 Press in hutton one time                        | 1. Remote Lock LED flach, vehicle signal light flashes once                  |
| (After starting engine with remote)               | and All doors will lock                                                      |
| 1 Press and hold ( hutton for 2 seconds           | 1 Remote Key I ED flash the Engine will shut down                            |
| (After starting engine with remote)               |                                                                              |
| (Arter Starting engine with remote)               | 4. The English will should show impossible to be                             |
| 1. Open the hood.                                 | 1. The Engine will shut down immediately.                                    |
| (After starting engine with remote)               |                                                                              |
| 1. Open any door                                  | 1. The Engine will shut down after 30 seconds of opening the door.           |
| (After starting engine with remote and pressing   |                                                                              |
| Unlock button 4 times)                            |                                                                              |
| 1. Open trunk                                     | 1. The Engine will shut down after 60 seconds of opening the trunk.          |
| (After starting engine with remote and pressing   |                                                                              |
| Unlock button 4 times)                            |                                                                              |
| SMART KEY                                         |                                                                              |
| 1. Press 🗊 LOCK button                            | 1. Vehicle signal light flashes once and All doors will lock.                |
| 2. Press 💭 button or 🕪 button within 3 seconds    | 2. Engine will crank and start within 5 seconds,                             |
| of 🗊 LOCK button press.                           | vehicle signal light flashes twice after Engine Start.                       |
| CMADT KEV (After starting engine with remate)     | · · · ·                                                                      |
| SWIAKINET (After starting engine with remote)     | 1. Vehicle signal lights flashes twice and <b>Driver's deer</b> will uplack  |
| 1. Press II UNLOCK DUTTON                         | 1. venicie signal lights flashes twice and <b>Driver's door</b> will unlock. |
| 2. Fless II UNLOCK buildn one more time           | 2. venicle signal lights flashes twice and All doors will unlock.            |
|                                                   | 5. The Engine will shut down.                                                |
| <br>1                                             |                                                                              |

# KIA Genuine Accessories Troubleshooting

| Issue / Concern                                                                                               | Item To Be Checked                                                                                                    |  |  |
|----------------------------------------------------------------------------------------------------|----------------------------------------------------------------------------------------------------|--|--|
| <br>                                                                                                    |                                                                                                    |  |  |
| The vehicle does not LOCK using the Remote Start Key Fob.                                                     | <ul> <li>Check the vehicle status.</li> <li>1 Engine is OFF</li> <li>2 ACC is OFF</li> <li>3 All Doors are Closed</li> <li>4 Hood and Trunk are Closed</li> </ul>                                                                                                    |  |  |
| The vehicle LOCKS, UNLOCKS, but does not START (no cranking sound).                                           | <ul> <li>Make sure the Valet mode is OFF.<br/>Please refer to Owner's Guide - Page 6.<br/>Valet/Service Mode, To Exit Valet Mode/Service<br/>mode.</li> <li>Improper button activation procedure.<br/>Please refer to Function Check,<br/>No.1 Basic function checklist.</li> <li>After verifying the Valet mode is OFF and the<br/>buttons are pressed correctly, If the vehicle still<br/>does not start, it might be an Installation Issue<br/>- Call the Technical Support number on page 1 for<br/>assistance.</li> </ul> |  |  |
| The vehicle LOCKS, UNLOCKS, but does not<br>START and there is CRANKING sound from<br>the engine.             | <ul> <li>Confirm the MDPS connection is correctly installed, please refer to step 11 for correct installation.</li> <li>Please check the battery in the vehicle.</li> <li>If the vehicle still does not start, it might be an Installation Issue         <ul> <li>Call the Technical Support number on page 1 for assistance.</li> </ul> </li> </ul>                                                                                                    |  |  |
| The remote Fob does NOT LOCK, UNLOCK, or START the vehicle. The LED lights light up when buttons are pressed. | The remote Fob is not pairing to the vehicle.<br>Please see Remote Start Fob Pairing Procedure<br>on page 11.                                                                                                    |  |  |
| The LED light on the remote Fob does not light up.                                                            | Change the batteries in the remote FOB.<br>Please refer to the Owner's Guide for details.                                                                                                    |  |  |
| Engine turns off when entering vehicle<br>after starting engine with remote.                                  | <ul> <li>Vehicle will shut off after 30 seconds if brake and start button have not been activated as noted in the Owner's Guide</li> <li>Please refer to Owner's Guide - Page 4.</li> <li>Remote Starting your Vehicle, Driving Off.</li> <li>Verify vehicle start button is pressed within 3 seconds of brake activation.</li> <li>Verify the Smart Key is inside the vehicle.</li> <li>Verify the Smart Key's battery is OK.</li> </ul>                                                                                      |  |  |

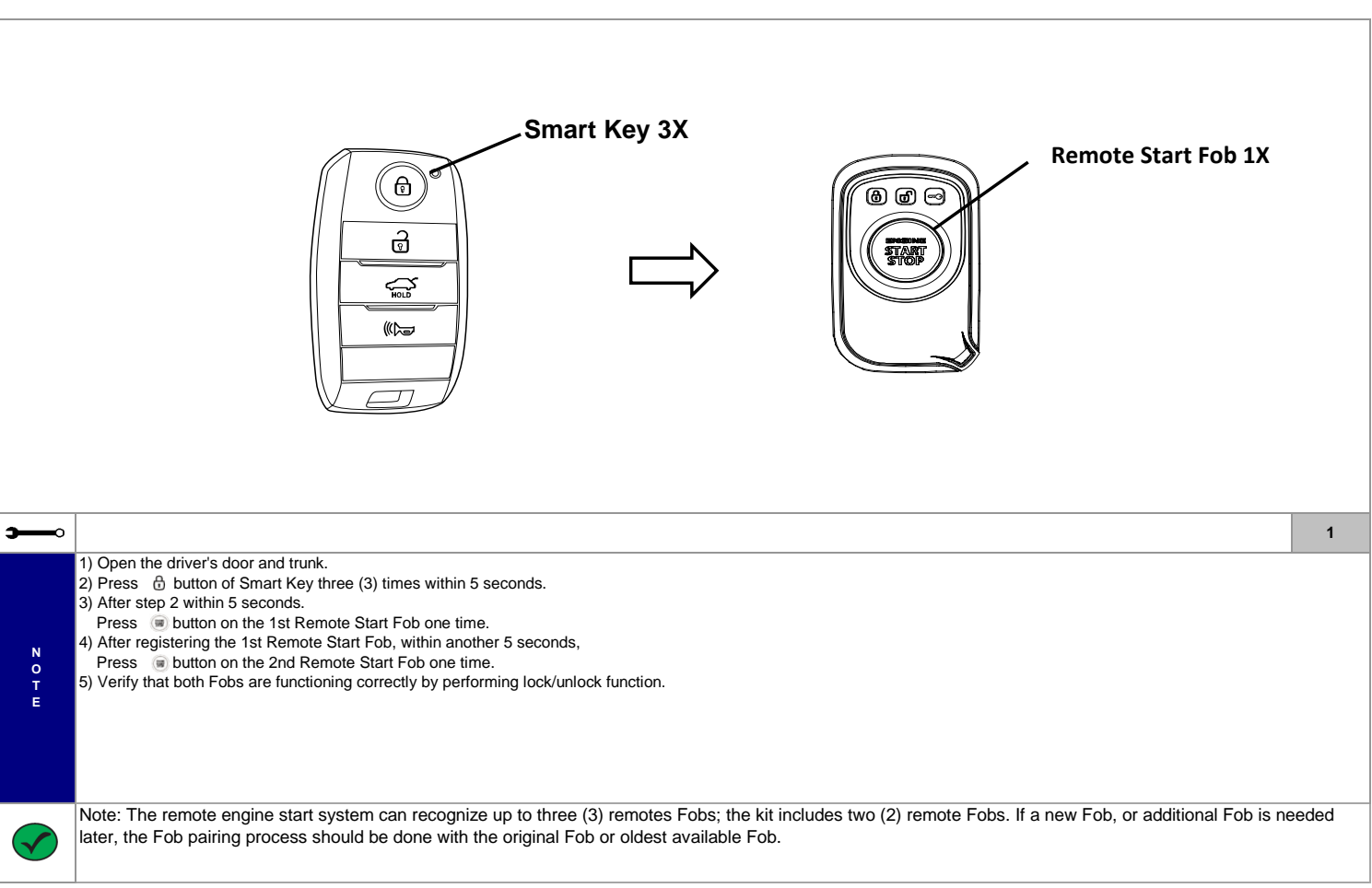

# KIA Genuine Accessories (Remote Start Fob Pairing Procedure)

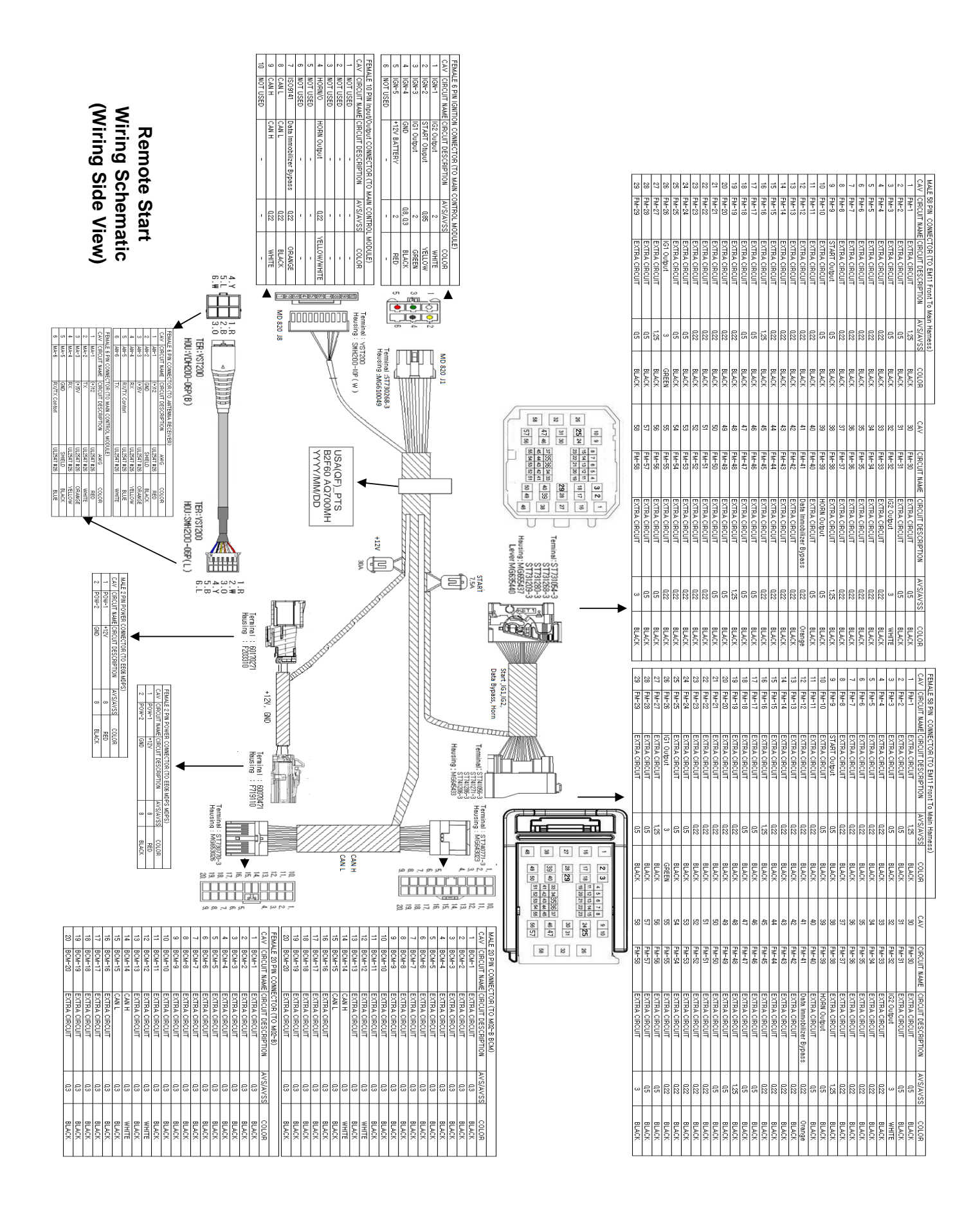